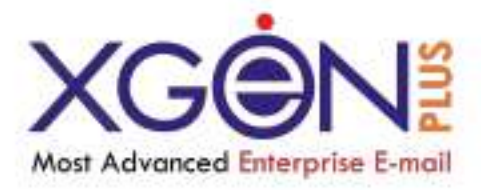

## MIGRATION FROM GOOGLE G-SUITE TO XGEN

## On your computer, open Gmail.

- (i). in the top right, click Settings. See all settings.
- (ii). Click the Forwarding and POP/IMAP tab.
- (iii). In the "IMAP access" section, select Enable IMAP.
- (iv). Click save changes.

General Labels Inbox Accounts and Import Filters and Blocked Addresses Forwarding and POP/IMAP Add-ons Chat and Meet Advanced Offline Themes IMAP access: Status: IMAP is enabled (access Gmail from other clients (a) Enable IMAP O Disable IMAP using (MAP) Learn more When I mark a message in IMAP as deleted: Auto-Expunge on - Immediately update the server. (default) Auto-Expunge off - Wait for the client to update the server. When a message is marked as deleted and expunged from the last visible IMAP folder: Archive the message (default) Move the message to the Trash Immediately delete the message forever Folder size limits Do not limit the number of messages in an IMAP folder (default) Limit IMAP folders to contain no more than this many messages 1,000 v Configure your email client (e.g. Outlook, Thunderbird, iPhone) Configuration instructions Save Changes Cancel

## On your computer open Xgen.

- a. Login
- b. Open Settings
- c. Click on Import Mails

| Advanced Enterprise E-m                                     | all Quick                                                                                                    | avaich                                                     |                      |                            | Control Convert         | your text to          | ere                         |                   | Folde              | ers   Filters   Sett |
|-------------------------------------------------------------|----------------------------------------------------------------------------------------------------|------------------------------------------------------------|----------------------|----------------------------|-------------------------|-----------------------|-----------------------------|-------------------|--------------------|----------------------|
| RS CATEGORY 4<br>box (529)<br>nt<br>aft<br>ash[Empty] (475) | Main<br>SETTINGS<br>> Persona<br>> Change<br>> Default<br>> Security                                                                    | Inbox<br>Configure<br>I Details<br>Password<br>Settings    | Search<br>IMAP / POP | Compose 🍐<br>Preview VCard | Contacts<br><u>Clic</u> | Task<br>k here to log | Calendar<br>ain to Antispan | Chat<br>Dashboard | View<br>Update All | Reset Expand A       |
| mplate<br>oozed<br>cure<br>rage<br>m-Promo                  | <ul> <li>Address</li> <li>Antispar</li> <li>Encrypti</li> <li>Enable F</li> <li>Signatur</li> <li>Out of O</li> <li>Import I</li> </ul> | es<br>m<br>POP/IMAP<br>re<br>office<br>Mails<br>port Mails | mporting any         | y email account si         | upporting from          | імар                  |                             |                   |                    |                      |
| w Mails (526)                                               | <ul> <li>Timezon</li> <li>Connect</li> </ul>                                                                                            | or                                                         |                      |                            | Update                  | All Reset             |                             |                   |                    |                      |

|     | <ul> <li>Sign into your Google account<br/>(From where you want to migrate data)</li> <li>a. Enter email from where you want to import data.</li> <li>b. Click on continue.</li> <li>c. You can select SSL enable check box while you are entering your password, if you<br/>want to let your data transfer through a secure layer as shown image 3.3</li> </ul> |  |
|-----|----------------------------------------------------------------------------------------------------|--|
|     | Step 1: Sign into your other email account   What account do you want to import from ?   For example: name@example.com   Continue   Cancel                                                                                                    |  |
| Ste | p 1: Sign into your other email account   Enter the password for <i>Rajnitdholariya1992@gmail.com</i> SSL Enabled   Your password will be stored securely and deleted after we've finished importing your mail.   Continue                                                                                                    |  |
|     | Step 1: Sign into your other email account         Enter the password for Rajnitdholariya1992@gmail.com         Authentication Failed due to password or hostname, kindly provide your valid password, hostname and port         SSL Enabled       ••••••••••••••••••••••••••••••••••••                                                                          |  |

| _    | a. Now you must enter your host and port detail.                                                                                                    |
|------|----------------------------------------------------------------------------------------------------|
|      | b. If you enabled the SSL then you don't have to enter the port it will fetch it automatically from your current server otherwise you have to enter it manually. |
|      | c. After entering details just click on continue.                                                                                                    |
|      | d. After entering the required details you can start importing by clicking on start importing button and enjoy                                                   |
| ep 1 | : Sign into your other email account                                                                                                    |
| Er   | nter the password for Rajnitdholariya1992@gmail.com                                                                                                    |
| A    | thentication Failed due to password or hostname, kindly provide your valid password,<br>ostname and port                                                         |
| s    | SL Enabled Host Name: Imap.gmail.com Port: 993                                                                                                    |
| V    |                                                                                                    |
| YC   | our password will be stored securely and deleted after we've finished importing your mail.                                                                       |
| 111  |                                                                                                    |